#### **MORCK** 默克

# 申请报价

#### 1.请您使用西格玛账号登录,通过搜索或者快速订购将 产品加入购物车

注:

1) 批量申请报价: 您可以通过"快速订购" 批量将产品加入购物车 2) 非批量申请报价: 您可以通过顶部查询框或者"快速订购" 将产 品加入购物车

|                      | 输入品名,货号或CAS号等。 |              |       |                  | Q        | ⊕ CN │ ZH |
|----------------------|----------------|--------------|-------|------------------|----------|-----------|
| 用~ 产品~ 服务~           | 支持 ~           |              |       | 账户 ~   Order Loo | kup 快速订购 | 〕긎 购物车 │  |
| 账户 > 快速订购            |                |              |       |                  |          |           |
| 快速订购                 |                |              |       |                  |          |           |
| 人工输入                 | 批量上传           |              |       |                  |          |           |
| 在下表中输入需要             | 订购的每个产品的货号(产品  | 编号和包装规格)和数量。 |       |                  |          |           |
| 产品编号-包装规             | 格              |              | - 1 + |                  |          |           |
|                      | 格              |              | - 1 + |                  |          |           |
| 产品编号-包装规             |                |              |       |                  |          |           |
| 产品编号-包装规<br>产品编号-包装规 | 格              |              | - 1 + |                  |          |           |

#### 2.在Merck购物车中点击"结算",进入结算页面

| Merck            | 产品 🖌 输入品名,货号或CAS号等。                                                                      | Q ⊕ cN                                                                                                    |
|------------------|------------------------------------------------------------------------------------------|----------------------------------------------------------------------------------------------------|
| 应用 ~   产品 ~   服纸 | 5 ◇ 支持 ◇                                                                                 | 账户 ~ 🚽 Order Lookup 👘 快速订购 👘 😽 购物                                                                                                    |
| Merck            | 购物车                                                                                      |                                                                                                    |
| 输入产品货            | . 并包含句装规格                                                                                | 🕹 下載 🛛 🖾 邮箱 👘 打印                                                                                                    |
| 输入产品货            | 号 - 1 + 添加                                                                               | 心。此意意                                                                                                    |
| 购物车中             | 的商品 (1)                                                                                  | 小计 ¥3,209.20                                                                                                    |
|                  | 清"                                                                                       | <sup>1</sup> 空购物车<br>总计 ¥3,209.20<br><sup>总计</sup>                                                                                                    |
|                  | Sigma-Aldrich<br>D2650-100ML ① ¥3,209.20 - 1 + ¥3,209.2<br>二甲基亚砜                         | 9.20 面 结算                                                                                                    |
|                  | Hybri-Max <sup>™</sup> , sterile-filtered, BioReagent, suitable for<br>hybridoma, ≥99.7% |                                                                                                    |
|                  | 1 国内现货,预计 2023年5月10日 从Shanghai Warehouse发货                                               | an 691 fe TR' tr H. M. C. W. M. C. W. M. M. M. M. M. M. M. M. M. M. M. M. M. |
|                  | + 促销代码                                                                                   |                                                                                                    |

### 3.在结算页面,检查并填写必填信息后,点击"申请报价"

| 购物车 > 选择账户 > 选择地址 > 默克结算              |                                                                                                    |                                                  |           |
|---------------------------------------|----------------------------------------------------------------------------------------------------|--------------------------------------------------|-----------|
| 默克结算                                  |                                                                                                    |                                                  |           |
| 请确认此订单的付款信息和收货信息。请注意您购买的<br>开具的增值税发票。 | 请确认此订单的付款信息和收货信息。请注意您购买的是西格玛奥德里奇(Sigma-Aldrich)产品,您将收到西格玛奥德里奇公司<br>开具的增值税发票。                                                                                                    |                                                  |           |
| 付款信息                                  |                                                                                                    | 小计                                               | ¥3,209.20 |
| *必填字段                                 |                                                                                                    | 台计                                               | ¥3 209 20 |
| * 采购订单号 🕚                             | 开票地址 选择地址                                                                                                    | 100 11                                           | +3,209.20 |
| 请购单号                                  | and the second second sec | 提交此订单,代表我接受默克的 数<br>明 和 <mark>销售通用条款及条件</mark> . |           |
|                                       |                                                                                                    | 1                                                | 是交订单      |
|                                       | <b>编辑</b>                                                                                                    |                                                  | 申请报价      |
| 收货信息                                  |                                                                                                    |                                                  |           |
| * 必填字段                                |                                                                                                    | 开户行<br>招商银行股份有限                                  | 公司上海长阳支行  |
| 收货人信息                                 |                                                                                                    | 开户行账号<br>21408179131000                          | L         |
| * 收件人                                 | 收货地址 选择地址                                                                                                    |                                                  |           |
|                                       |                                                                                                    |                                                  |           |
| 部门名称                                  | 1 M M                                                                                                    |                                                  |           |
|                                       | 编辑                                                                                                    |                                                  |           |
| 办公楼 / 楼层 / 房间号                        | 订购人信息                                                                                                    |                                                  |           |
| 1 AD26                                |                                                                                                    |                                                  |           |
| * 邮箱                                  |                                                                                                    |                                                  |           |

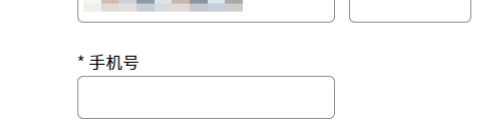

## 恭喜您,已申请报价,请注意查收邮件!

# 申请完成后,如何查询报价,操作如下: 查询报价

## 1.登录西格玛账号,进入报价页面

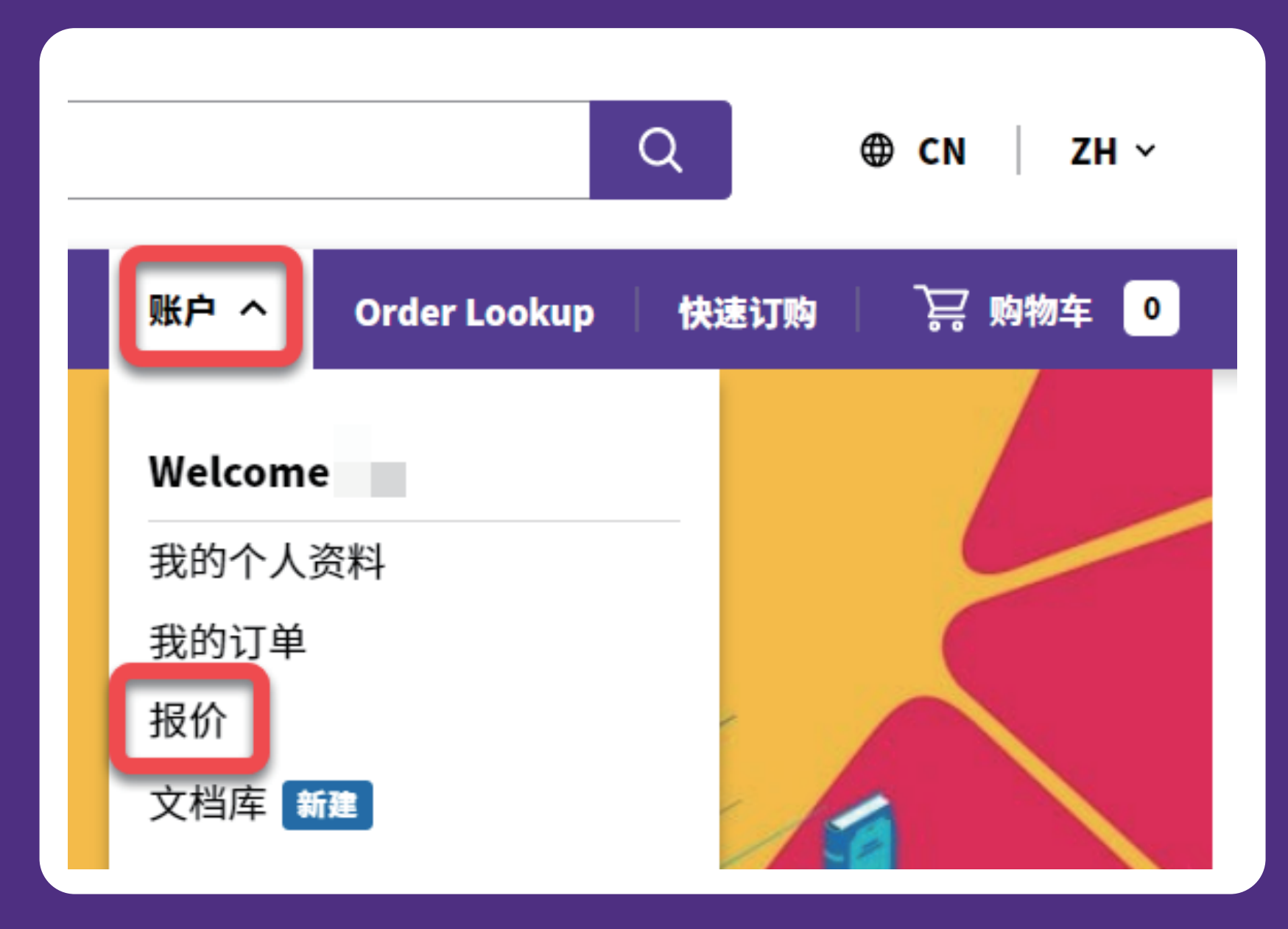

# 2.点击"所有报价",设置条件进行搜索

注:如果您的西格玛账号关联了多个单位,可从

## "单位名称"下拉框中选择

|         | 名,货号或CAS号等。  |                                   |                      |                            | Q ⊕ CN ZH ∽             |
|---------|--------------|-----------------------------------|----------------------|----------------------------|-------------------------|
| 应用 >    |              |                                   |                      | 账户 ~ 🔰 Order               | Lookup 🗏 快速订购 📄 🐺 购物车 💶 |
| 账户 > 报价 |              |                                   |                      |                            |                         |
| 订单      | 近其           | 朋报价所有报价                           |                      |                            |                         |
| 报价      | > 单位名<br>20  | 称                                 | 发运3                  | £<br>ਗ਼ ✓                  |                         |
| 已保存购物车  | 根が単          | 采购订单号           19号         采购订单号 | 产品货号 报价科 产品货号 报价科 全部 | 犬态 创建自<br>部 ✔ 2023/04/10 団 | 有效至<br>2023/07/10 団 Q   |
| 发票      |              |                                   |                      |                            |                         |
| 再次购买    | 36074<br>200 | <b>¥亏 衣</b> 态<br>● 未完成            | 报时有效期<br>2023年7月9日   | 米购订单号                      | ARL                     |
| 清单      | 200          | <ul> <li>● 未完成</li> </ul>         | 2023年7月3日            |                            |                         |
|         | 200          | ● 未完成                             | 2023年7月3日            |                            | 10                      |

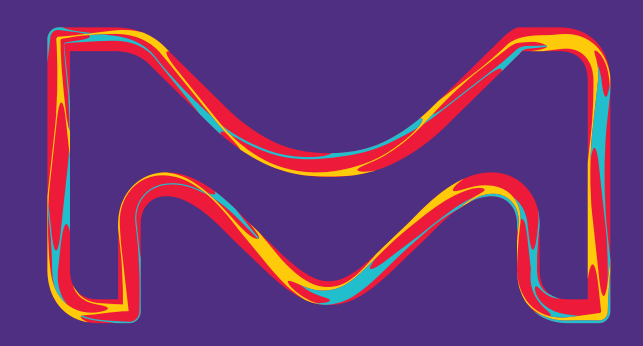